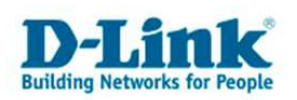

Konfiguration des DBT-122 mit Windows Vista

1. Bitte verbinden Sie zunächst den DBT-122 mit einem der USB-Ports Ihres PCs. Nach dem Einstecken wird Windows Vista das Gerät bereits erkennen, jedoch ist es noch nicht einsatzbereit.

Bitte stellen Sie sicher, dass die LEDs des DBT-122 konstant leuchten.

2. Starten Sie nun das Installationsprogramm und führen Sie die angegebenen Schritte aus.

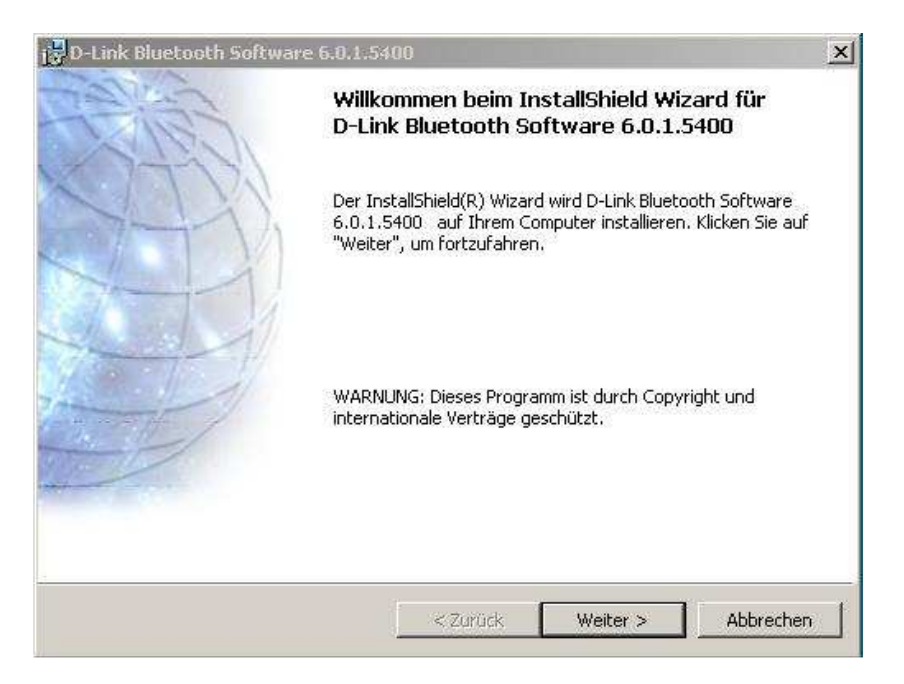

3. Nach dem Fertigstellen der Installation muss der Rechner neu gestartet werden.

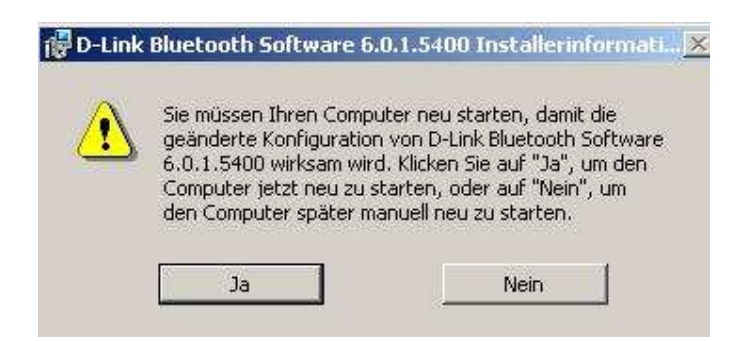

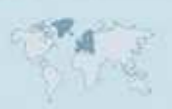

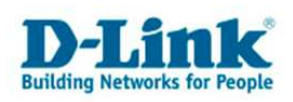

4. Nach dem Neustart können Sie neue Geräte hinzufügen. Um dieses zu erreichen, doppelklicken Sie das Bluetoothsymbol in der Symbolleiste unten rechts.

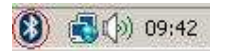

5. Im Bluetooth-Geräte Fenster können Sie durch Auswahl von "Hinzufügen" ein neues Gerät permanent hinzufügen/paaren.

6. Bitte schalten Sie jetzt das zur Verbindung vorgesehene Bluetoothgerät in den Paarungsmodus und suchen Sie nach dem Gerät.

| M2500<br>Neues | l by Plantronics<br>Gerät | TEST_HR<br>Neues Gerät | 8 |  |
|----------------|---------------------------|------------------------|---|--|
|                |                           |                        |   |  |
|                |                           |                        |   |  |
|                |                           |                        |   |  |

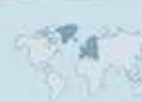

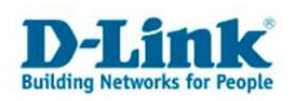

7. Nach Auswahl Ihres Gerätes müssen Sie die passende Schlüsseloption selektieren und den korrekten Schlüssel eintragen.

Bitte beachten Sie die Hinweise im Handbuch Ihres Bluetoothgerätes um eventuelle Werkseinstellungen zu berücksichtigen.

| Mussen Sie                                                               | einen Hauptschlüs                                                                                                    | sel für das Blu                                                                              | etooth-G                                                 | erät hinzufüg                                              | en?                 | 8  |
|--------------------------------------------------------------------------|----------------------------------------------------------------------------------------------------|----------------------------------------------------------------------------------------------|----------------------------------------------------------|------------------------------------------------------------|---------------------|----|
| nformationen<br>Gerätedokum<br>Sie diesen<br>I Haupts                    | zur Beantwortung diese<br>entation. Wenn die Dok<br>chlüssel automatisch au                                                    | er Frage finden S<br>umentation einer<br>Iswählen                                            | ie im Absch<br>n Hauptsch                                | nitt "Bluetooth"<br>lüssel enthält, c                      | der<br>Iann verwend | en |
| C Haupts<br>C Eigene                                                     | Wählen Sie diese Optic<br>dem Bluetooth-Gerät e<br>-Tastaturen, Mobiltelel<br>angebotenen Hauptsch<br>die Möglichkeit diesen a | on, wenn Sie eine<br>ingeben, Beispie<br>fone und PDAs, I<br>hlüssel zu verwei<br>zu ändern, | en Hauptsc<br>le dafür sir<br>Es wird emp<br>nden, Sie h | hlüssel auf<br>nd: Bluetooth<br>ofohlen, den<br>naben aber |                     |    |
| <ul> <li>Sie sollter</li> <li>unterstütz</li> <li>Ziffern lar</li> </ul> | nimmer einen <u>Hauptsch</u><br>t keinen. Es wird empfo<br>g ist. Je länger der Hau                                            | l <u>ussel</u> verwender<br>hlen, dass der Ha<br>ptschlüssel, dest                           | n, es sei de<br>auptschlüs:<br>o sicherer i              | nn, das Gerät<br>:el zwischen 8 u<br>st die Übertragu      | und 16<br>ing.      |    |
|                                                                          |                                                                                                    |                                                                                              |                                                          |                                                            |                     |    |

8. Das Gerät wird nun verbunden und die Installation wird abgeschlossen.

| * | Assistent zum Hinzufügen vo                              | on Bluetooth-Geräten                                   | ×        |
|---|----------------------------------------------------------|--------------------------------------------------------|----------|
|   | Hauptschlüssel werden aus                                | getauscht.                                             | *        |
|   | Geben Sie den Hauptschlüssel m<br>werden.                | it Hilfe des Bluetooth-Geräts ein, wenn Sie dazu aufge | fordert  |
|   | Weitere Informationen betreffend<br>Gerätedokumentation. | der Eingabe des Hauptschlüssels erhalten Sie in der    |          |
|   | Verbindung wird hergestellt                              |                                                        |          |
|   | 🗸 Geben Sie den Hauptschlüss                             | el jetzt auf dem Bluetooth-Gerät ein.                  |          |
|   | Hauptschlüssel: (                                        | 0000                                                   |          |
|   | Bluetooth-Gerät wird inst                                | talliert                                               |          |
|   |                                                          |                                                        |          |
| 4 |                                                          |                                                        |          |
|   |                                                          | < <u>∠∠urück</u> eiter> At                             | obrechen |

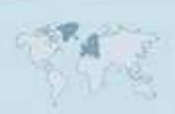

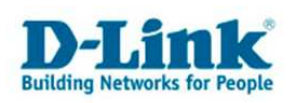

## 9. Das Gerät ist nun erfolgreich gepaart.

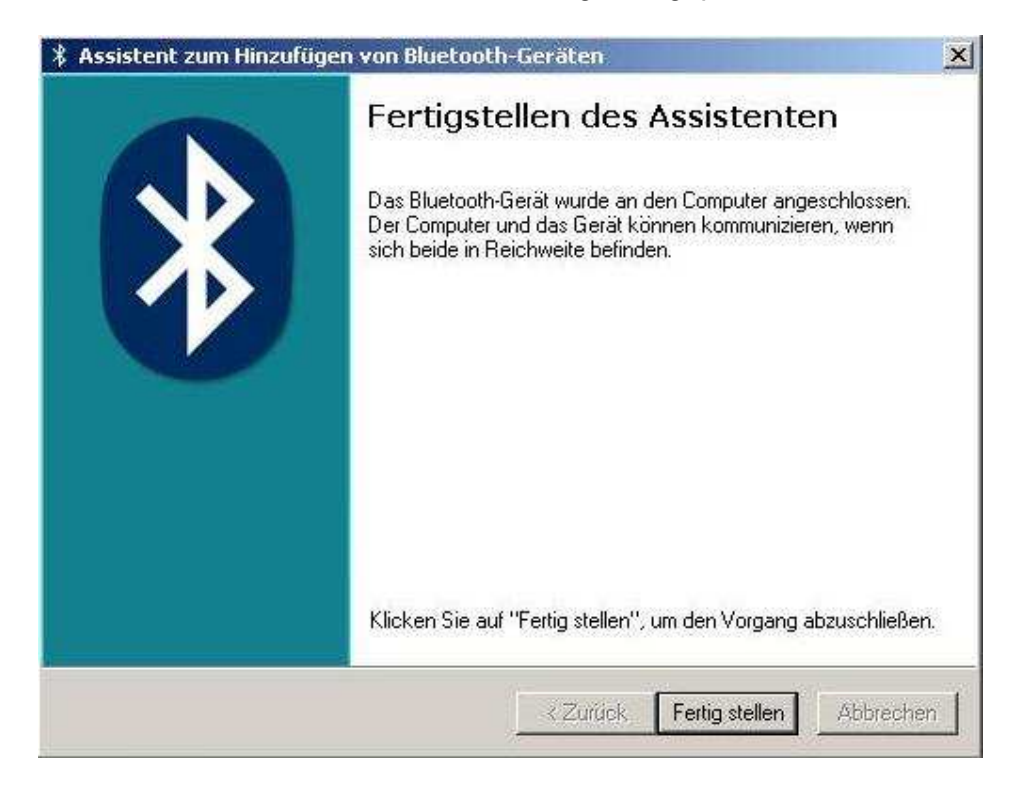

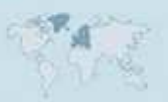